# Guida visiva alla raccolta dei log di Nexus Data Broker

### Sommario

<u>Requisiti</u> <u>Componenti usati</u> <u>Convenzioni</u> Questo documento d

Questo documento offre una guida visiva su come raccogliere i file del supporto tecnico da Cisco Nexus Data Broker.

# Requisiti

Credenziali per accedere correttamente a Nexus Data Broker con un ruolo di amministratore di rete.

### Componenti usati

Nexus Data Broker 2.0, 2.1, 2.2 e 3.0, 3.1, 3.2. Questa procedura deve essere applicata sia ai sistemi incorporati che a quelli non incorporati.

# Convenzioni

Per ulteriori informazioni sulle convenzioni usate, consultare il documento <u>Cisco sulle convenzioni</u> nei suggerimenti tecnici.

Di seguito è riportata la schermata iniziale dell'aspetto di Cisco Nexus Data Broker.

| dinih Nexus Data Broker   | "*, detault - | III Save | 0 1 | Mt 1. admin - |
|---------------------------|---------------|----------|-----|---------------|
| Port Types Root           |               |          |     |               |
| Configured Ports          |               |          |     |               |
| Remove Port Configuration |               |          |     |               |

Selezionare l'elenco a discesa nell'angolo superiore destro e selezionare Gestione.

| iliulu<br>cisco Nexus Data Broker | ,, default - ≣ Save ⊖ 18 ± admin - |
|-----------------------------------|------------------------------------|
| Port Types Floot                  | Management                         |
| Configured Ports                  | o Settings                         |
| Remove Port Configuration         | D- Legout                          |

La schermata si aggiorna e passa al **contesto dei dispositivi**, fare clic sull'elenco a discesa nell'angolo in alto a destra e selezionare **Sistema**.

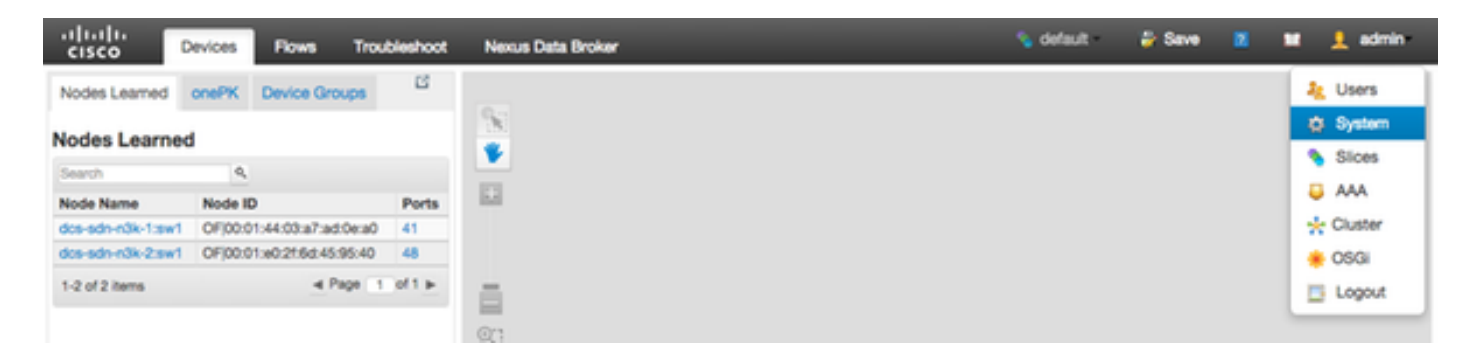

Nella finestra popup è possibile scaricare i log e la configurazione.

|        | System Administration  | ? ×   |
|--------|------------------------|-------|
| Por    | Download Logs          |       |
| 1<br>8 | Download Configuration |       |
| 1      | Upload Configuration   |       |
|        |                        |       |
|        |                        | Close |
|        |                        |       |

Dopo aver selezionato un'opzione, l'elemento selezionato viene scaricato localmente e la finestra popup viene chiusa. Per tornare al contesto di Nexus Data Broker, fare clic sul pulsante **Nexus Data Broker** nella parte superiore della finestra.

| cisco         | Devices | Flows      | Troubleshoot | Nexus Data Broker | 💊 default - | 🎳 Save | Z | × | 💄 admin |
|---------------|---------|------------|--------------|-------------------|-------------|--------|---|---|---------|
| Nodes Learned | onePK   | Device Gro | ups Cf       |                   |             |        |   |   |         |
| Nodes Learned |         | 100<br>100 |              |                   |             |        |   |   |         |

Di seguito è riportata la schermata iniziale dell'aspetto di Cisco Nexus Data Broker.

Fare clic sulla scheda Amministrazione.

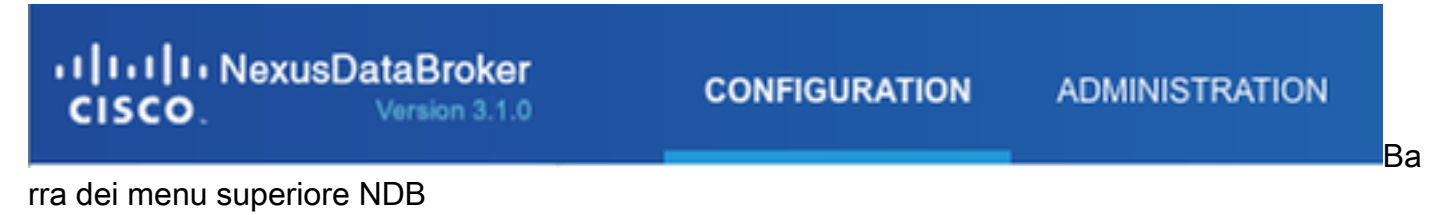

Fare clic su **System** (Sistema) nel menu a sinistra.

| cisc  | NexusDataBroker Version 3.1.0 |
|-------|-------------------------------|
| DEVIC | E MANAGEMENT                  |
| Ģ     | Devices                       |
| x     | Flows                         |
| TROUE | BLESHOOTING                   |
| Ţ     | Consistency Check             |
| SYSTE | M MANAGEMENT                  |
| Ş     | User Management               |
| ₽     | System                        |

Barra di amministrazione laterale

Fare clic sul riquadro Download Logs.

| -t[1+t]1+NexusDataBroker<br>cisco.                                                                                                    |                                   |        |                     | • onu                    | n Dien 7              |       |
|----------------------------------------------------------------------------------------------------|-----------------------------------|--------|---------------------|--------------------------|-----------------------|-------|
| Devices                                                                                                    | System                            | QUETER | <br>L Download Logs | & Download Configuration | Lipicad Configuration | 0.050 |
| Thousan and the second and the second and the secon | Add Silce O Add Silce O Add Silce |        |                     |                          | earch                 | Q     |

Sottomenu Sistema

Fare clic sulla scheda **Configuration** per tornare al contesto di configurazione NDB predefinito.

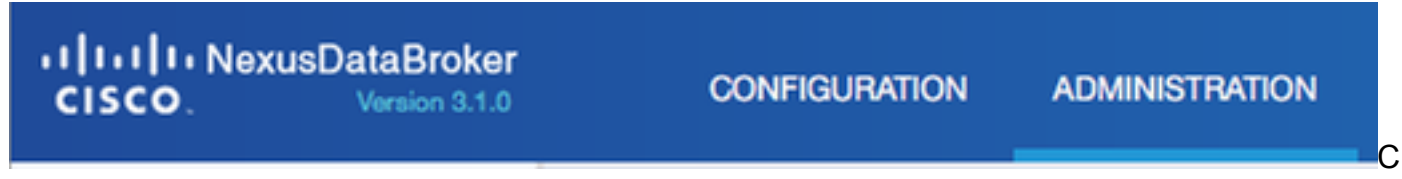

ontesto di configurazione predefinito